AASHTOWare BrDR 7.5.0

# Timber Structure Tutorial

TMBR1- Single Span Timber Beam – Sawn Example

# BrDR Training

# TMBR1- Single Span Timber Beam Example

#### From the Bridge Explorer, create a new bridge and enter the following description data:

| Timber Example         |                                                      |                                                       |                                                                                |                          |                          |            | _                               |               | ×  |
|------------------------|------------------------------------------------------|-------------------------------------------------------|--------------------------------------------------------------------------------|--------------------------|--------------------------|------------|---------------------------------|---------------|----|
| ridge ID: Timber Exa   | mple Sawn                                            | NBI structure                                         | e ID (8): Timber Example                                                       | Sawn                     | Template Bridge complete | ly defined | Superstruct Culverts Substructu | tures<br>ires |    |
| Description Desc       | ription (cont'd)                                     | Alternatives                                          | Global reference point                                                         | Traffic                  | Custom agency fields     |            |                                 |               |    |
| Name:                  | Timber Brige (S                                      | awn)                                                  |                                                                                |                          | Year built:              |            |                                 |               |    |
| Description:           | Single span tim<br>Example 7-9 an<br>Inspection, and | ber bridge with<br>d 7-11 from "Tir<br>Maintenance" l | nail-laminated deck.<br>mber Bridges: Design, Cor<br>JSDA Forest Service, Augu | istruction,<br>ist 1992. |                          |            |                                 |               |    |
| Location:              |                                                      |                                                       |                                                                                |                          | Length:                  |            | ft                              |               |    |
| Facility carried (7):  |                                                      |                                                       |                                                                                |                          | Route number:            | 1          |                                 |               |    |
| Feat. intersected (6): |                                                      |                                                       |                                                                                |                          | Mi. post:                |            |                                 |               |    |
| Default units:         | US Customary                                         | $\sim$                                                |                                                                                |                          |                          |            |                                 |               |    |
|                        |                                                      |                                                       |                                                                                |                          |                          |            |                                 |               |    |
| Bridge associa         | tion 🗸 🛛                                             | BrR 🗹 BrD                                             | BrM                                                                            |                          |                          |            |                                 |               |    |
|                        |                                                      |                                                       |                                                                                |                          | O                        | K          | Apply                           | Cance         | el |

Close the window by clicking **OK**. This saves the data to memory and closes the window.

#### Bridge Materials

To add a new timber material, in the **Components** tab of the Bridge Workspace, click on **Materials**, **Timber**, **Sawn** and select **New** from the **Manage** group of the Workspace ribbon (or right mouse click on Sawn and select New).

| Bridge Workspace - Timber Example                                                                                                    | Sawn           | ANALYSIS    | REPORTS      |           |                  | ? | - |   | × |
|----------------------------------------------------------------------------------------------------|----------------|-------------|--------------|-----------|------------------|---|---|---|---|
| BRIDGE WORKSPACE WORKSPACE TOOL                                                                                                    | S VIEW         | DESIGN/RATE | REPORTING    |           |                  |   |   |   | ^ |
| Check Out<br>Check In<br>Validate Save<br>Bridge                                                                                                    | Export Refresh | Oper New    | w Copy Paste | Duplicate | Delete Schematic |   |   |   |   |
| Workspace                                                                                                    | Schomatic      |             |              | п×        | Papart           |   |   |   | × |
| Bridge       Components         Image: Components       Image: Components         Image: Components       Image: Components | Schemauc       |             |              | ÷ ^       | Report           |   |   | + |   |
| ····· 📁 Weld<br>⊞… 🎾 Factors                                                                                                    | Analysis       |             |              |           |                  |   |   | ņ | × |
| LRFD Substructure Design Settings                                                                                                    |                |             |              |           |                  |   |   |   |   |

Click the **Copy from Library** button and select the following material from the library.

|   | Library Data: Material<br>Name | s - Timber - Sawn<br>Description | Library  | Units        | Grading | Species           | Commercial<br>grade | Size                      | Grading<br>rule agency | × |
|---|--------------------------------|----------------------------------|----------|--------------|---------|-------------------|---------------------|---------------------------|------------------------|---|
|   | Douglas Fir-Larch              | Douglas Fir-Larch                | Standard | US Customary | Visual  | Douglas Fir-Larch | Select Structural   | Posts and Timbers         | WWPA                   |   |
|   | Douglas Fir-Larch              | Douglas Fir-Larch                | Standard | US Customary | Visual  | Douglas Fir-Larch | Dense No. 1         | Posts and Timbers         | WWPA                   |   |
| Þ | Douglas Fir-Larch              | Douglas Fir-Larch                | Standard | US Customary | Visual  | Douglas Fir-Larch | No. 1               | Beams and Stringers       | WWPA                   |   |
|   | Eastern Softwoods              | Eastern Softwoods                | Standard | US Customary | Visual  | Eastern Softwoods | Select Structural   | 2" - 4" thick, 2" & wider | NELMA                  |   |
|   | Eastern Softwoods              | Eastern Softwoods                | Standard | US Customary | Visual  | Eastern Softwoods | No. 1               | 2" - 4" thick, 2" & wider | NELMA                  |   |
|   | Eastern Softwoods              | Eastern Softwoods                | Standard | US Customary | Visual  | Eastern Softwoods | No. 2               | 2" - 4" thick, 2" & wider | NELMA                  |   |
|   | Hem-Fir                        | Hem-Fir                          | Standard | US Customary | Visual  | Hem-Fir           | No. 1               | Posts and Timbers         | WWPA                   | • |
|   |                                |                                  |          |              |         |                   | [                   | OK Apply                  | Cancel                 |   |

Click **OK** and the following window will open. Change the **Name** field to **Beam Timber** from Douglas Fir-Larch. The ASD Tabulated Design Values in the **ASD** tab of this window and the LRFD Reference design values in the **LRFD** tab of this window are based on dry conditions and do not include any adjustment factors based on usage conditions. Do not change any of the values on these tabs. Click **OK** to save this timber material to memory and close the window.

# TMBR1- Single Span Timber Beam - Sawn Example

| 🗛 Bridge Ma  | aterials - Timb | er - Sawn     |          |   |    |    | -   |      | ×  |
|--------------|-----------------|---------------|----------|---|----|----|-----|------|----|
| Name:        | Beam Timbe      | r             |          |   |    |    |     |      |    |
| Description: | Douglas Fir-I   | Larch         |          |   |    |    |     |      |    |
| General      | ASD LRI         | FD            |          |   |    |    |     |      |    |
| Grading      | method:         | Visual        |          |   | ~  |    |     |      |    |
| Species:     |                 | Douglas Fir-l | arch.    |   | ~  |    |     |      |    |
| Commer       | cial grade:     | No. 1         |          |   | ~  |    |     |      |    |
| Size class   | ification:      | Beams and S   | tringers |   | ~  |    |     |      |    |
| Grading      | rules agency:   | WWPA          |          |   | ~  |    |     |      |    |
| Density:     |                 | 0.05          | kcf      |   |    |    |     |      |    |
|              |                 |               |          |   |    |    |     |      |    |
| Copy to      | library         | Copy from lib | rary     | ( | DK | Ap | ply | Canc | el |

| 🕰 Bridge Ma  | terials - Tim  | ber - Sawn  |        |    | _     | - |       | Х  |
|--------------|----------------|-------------|--------|----|-------|---|-------|----|
| Name:        | Beam Timb      | er          |        |    |       |   |       |    |
| Description: | Douglas Fir    | -Larch      |        |    |       |   |       |    |
| General      | ASD LI         | RFD         |        |    |       |   |       |    |
| Bending:     |                | 1.35        | ksi    |    |       |   |       |    |
| Tension (p   | arallel):      | 0.675       | ksi    |    |       |   |       |    |
| Shear (par   | allel):        | 0.085       | ksi    |    |       |   |       |    |
| Compr. (pe   | erp):          | 0.625       | ksi    |    |       |   |       |    |
| Compr. (pa   | arallel):      | 0.925       | ksi    |    |       |   |       |    |
| Modulus o    | of elasticity: | 1600.00     | ksi    |    |       |   |       |    |
| Notes:       |                |             |        |    |       |   |       |    |
| Copy to I    | ibrary         | Copy from I | ibrary | OK | Apply |   | Cance | el |

| 🗛 Bridge Ma  | aterials - Tim | ber - Sawn  |        |    | _     |      | ×   |
|--------------|----------------|-------------|--------|----|-------|------|-----|
| Name:        | Beam Timb      | er          |        | ]  |       |      |     |
| Description: | Douglas Fir    | -Larch      |        |    |       |      |     |
| General      | ASD LI         | RFD         |        |    |       |      |     |
| Bending:     |                | 1.35        | ksi    |    |       |      |     |
| Tension (p   | arallel):      | 0.675       | ksi    |    |       |      |     |
| Shear (par   | rallel):       | 0.170       | ksi    |    |       |      |     |
| Compr. (p    | erp):          | 0.625       | ksi    |    |       |      |     |
| Compr. (p    | arallel):      | 0.925       | ksi    |    |       |      |     |
| Modulus      | of elasticity: | 1600.00     | ksi    |    |       |      |     |
| Notes:       |                |             |        |    |       |      |     |
| Copy to      | library        | Copy from I | ibrary | ОК | Apply | Cano | :el |

Follow the same procedure to copy **Southern Pine**, Visually graded No. 2, Size Class 2"-4" thick, 2"-4" wide, SPIB rules from the library for the deck material.

| thern Pir<br>D LR<br>od:<br>rade:<br>ion: | FD<br>Visual<br>Southern Pine<br>No. 2<br>2" - 4" thick, 2" - 4" |          | >           |          |          |          |
|-------------------------------------------|------------------------------------------------------------------|----------|-------------|----------|----------|----------|
| D LRI<br>od:<br>rade:<br>ion:             | FD<br>Visual<br>Southern Pine<br>No. 2<br>2" - 4" thick, 2" - 4" |          | >           |          |          |          |
| od:<br>rade:<br>ion:                      | Visual<br>Southern Pine<br>No. 2<br>2" - 4" thick, 2" - 4"       |          | >           |          |          |          |
| rade:<br>ion:                             | Southern Pine<br>No. 2<br>2" - 4" thick, 2" - 4"                 |          | <b>&gt;</b> |          |          |          |
| rade:<br>ion:                             | No. 2                                                            |          | ~           |          |          |          |
| ion:                                      | 2" - 4" thick, 2" - 4"                                           | and a    |             |          |          |          |
|                                           |                                                                  | wide     | ~           |          |          |          |
| agency:                                   | SPIB                                                             |          | ~           |          |          |          |
|                                           | 0.05 kcf                                                         |          |             |          |          |          |
|                                           |                                                                  |          |             |          |          |          |
|                                           |                                                                  |          |             |          |          |          |
|                                           |                                                                  |          |             |          |          |          |
| y                                         |                                                                  | 0.05 kcf | 0.05 kcf    | 0.05 kcf | 0.05 kcf | 0.05 kcf |

# TMBR1- Single Span Timber Beam - Sawn Example

| 🗛 Bridge Ma  | aterials - Tim | ber - Sawn  |        |    |    | _   |       | ×  |
|--------------|----------------|-------------|--------|----|----|-----|-------|----|
| Name:        | Deck Timbe     | er          |        |    |    |     |       |    |
| Description: | Southern P     | ine         |        |    |    |     |       |    |
| General      | ASD L          | RFD         |        |    |    |     |       |    |
| Bending:     |                | 1.5         | ksi    |    |    |     |       |    |
| Tension (p   | arallel):      | 0.825       | ksi    |    |    |     |       |    |
| Shear (par   | rallel):       | 0.090       | ksi    |    |    |     |       |    |
| Compr. (p    | erp):          | 0.565       | ksi    |    |    |     |       |    |
| Compr. (p    | arallel):      | 1.650       | ksi    |    |    |     |       |    |
| Modulus o    | of elasticity: | 1600.00     | ksi    |    |    |     |       |    |
| Notes:       |                |             |        |    |    |     |       |    |
| Copy to I    | library        | Copy from I | ibrary | OK | Ар | ply | Cance | el |

| 🕰 Bridge N  | 1aterials - Tim | ber - Sawn  |        |    |   | -    |    | ×    |
|-------------|-----------------|-------------|--------|----|---|------|----|------|
| Name:       | Southern P      | ine         |        |    |   |      |    |      |
| Description | Southern P      | ine         |        |    |   |      |    |      |
| General     | ASD L           | RFD         |        |    |   |      |    |      |
| Bending     |                 | 1.100       | ksi    |    |   |      |    |      |
| Tension     | (parallel):     | 0.675       | ksi    |    |   |      |    |      |
| Shear (p    | arallel):       | 0.175       | ksi    |    |   |      |    |      |
| Compr. (    | perp):          | 0.565       | ksi    |    |   |      |    |      |
| Compr. (    | parallel):      | 1.450       | ksi    |    |   |      |    |      |
| Modulus     | of elasticity:  | 1400.00     | ksi    |    |   |      |    |      |
| Notes:      |                 |             |        |    |   |      |    |      |
| Copy to     | b library       | Copy from I | ibrary | ОК | Д | pply | Ca | ncel |

#### Timber Shape

Add a new timber beam shape by clicking on **Beam Shapes**, **Timber**, **Rectangular** in the **Components** tree and selecting **New** from the **Manage** group of the Workspace ribbon (or double click on Rectangular).

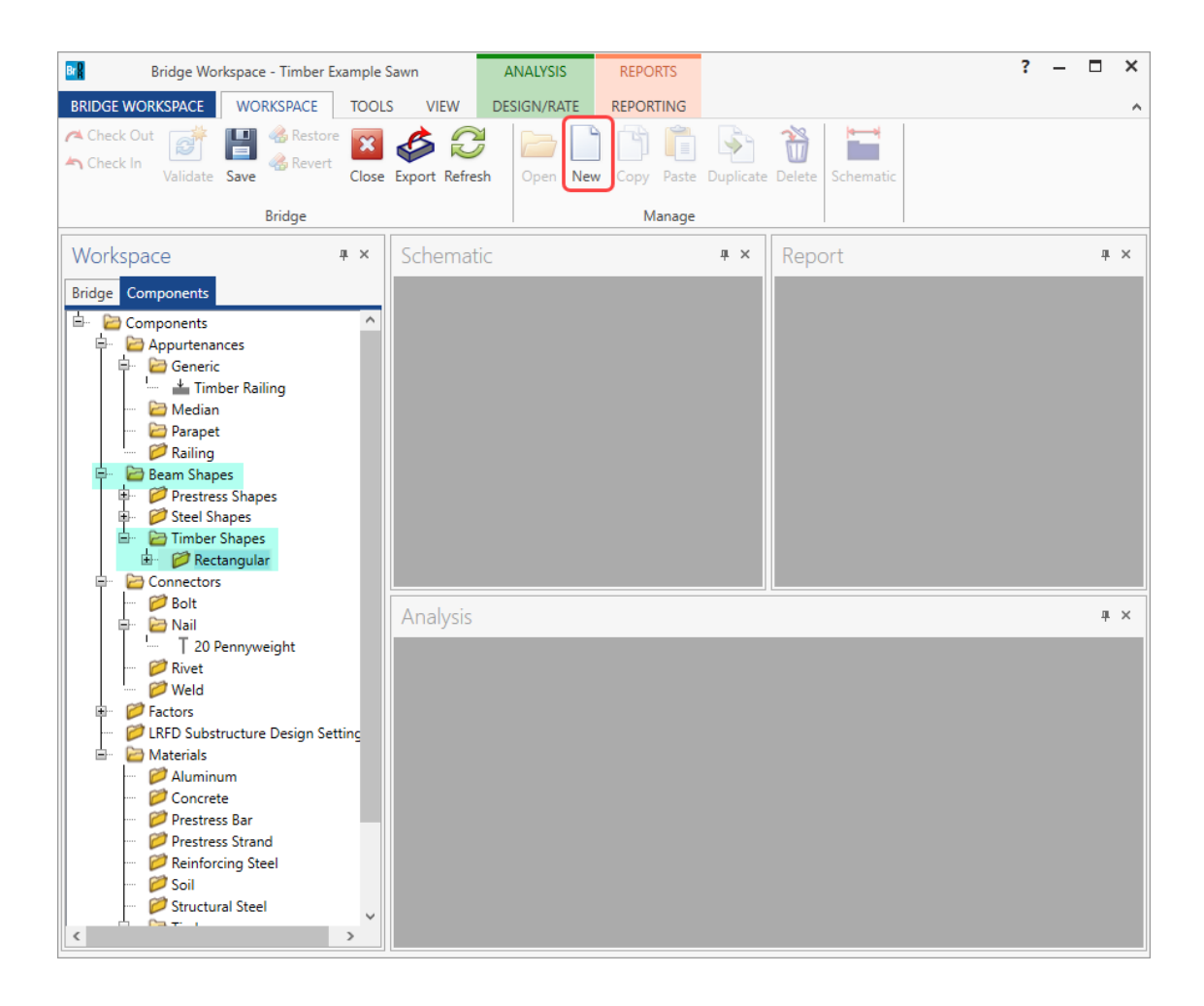

Enter the following data. Enter the actual beam dimensions to be used to calculate section properties on the **Dimensions** tab. Enter the nominal dimensions of the beam on the **Properties** tab and click on the **Compute** button to compute the section properties. Click **OK** to save the data to memory and close the window.

# TMBR1- Single Span Timber Beam - Sawn Example

| Timber Sh                                                                                                    | ape - Rectangula                                                                                                    | r                                                                                    |                                                |           |     | _             |      |    |
|----------------------------------------------------------------------------------------------------|----------------------------------------------------------------------------------------------------|--------------------------------------------------------------------------------------|------------------------------------------------|-----------|-----|---------------|------|----|
| Name:                                                                                                    | 6 x 18 beam                                                                                                    |                                                                                      |                                                |           |     |               |      |    |
| Description:                                                                                                    |                                                                                                    |                                                                                      |                                                |           |     |               |      |    |
|                                                                                                    |                                                                                                    |                                                                                      |                                                |           |     |               |      |    |
| Dimensio                                                                                                    | ns Properties                                                                                                    |                                                                                      |                                                |           |     |               |      |    |
|                                                                                                    | 5.5000                                                                                                    | in                                                                                   |                                                |           |     |               |      |    |
|                                                                                                    |                                                                                                    |                                                                                      |                                                |           |     |               |      |    |
|                                                                                                    |                                                                                                    | Ţ                                                                                    |                                                |           |     |               |      |    |
|                                                                                                    |                                                                                                    | 17.5000                                                                              | in                                             |           |     |               |      |    |
|                                                                                                    |                                                                                                    |                                                                                      |                                                |           |     |               |      |    |
|                                                                                                    | <u> </u>                                                                                                    |                                                                                      |                                                |           |     |               |      |    |
|                                                                                                    |                                                                                                    |                                                                                      |                                                |           |     |               |      |    |
|                                                                                                    |                                                                                                    |                                                                                      |                                                |           |     |               |      |    |
|                                                                                                    |                                                                                                    |                                                                                      |                                                |           |     |               |      |    |
|                                                                                                    |                                                                                                    |                                                                                      |                                                |           |     |               | -    |    |
|                                                                                                    | Copy to library                                                                                                    | Copy from                                                                            | n library                                      | OK        | App | ly            | Cano | el |
|                                                                                                    | Copy to library                                                                                                    | Copy from                                                                            | n library                                      | OK        | Арр | ly            | Cano | el |
| Timber Sh                                                                                                    | Copy to library<br>hape - Rectangular                                                                                                    | Copy from                                                                            | n library                                      | OK        | App | -<br>-        |      | ×  |
| • Timber Sh                                                                                                    | Copy to library                                                                                                    | Copy from                                                                            | i library                                      | OK        | App |               |      | ×  |
| Timber Sh<br>Name:                                                                                                    | Copy to library                                                                                                    | Copy from                                                                            | h library                                      | OK        | App | -             |      | ×  |
| • Timber Sh<br>Name:<br>Description:                                                                                                    | Copy to library                                                                                                    | Copy from                                                                            | h library                                      | OK        |     | <u>ну</u><br> |      | ×  |
| Timber Sh<br>Name:<br>Description:<br>Dimensio                                                                                          | Copy to library ape - Rectangular 6 x 18 beam ns Properties                                                                                                    | Copy from                                                                            | h library                                      | OK        |     | -<br>-        |      | ×  |
| Timber Sh<br>Name:<br>Description:<br>Dimensio<br>Area:                                                                                 | Copy to library ape - Rectangular 6 x 18 beam ns Properties                                                                                                    | 96.25                                                                                | in^2                                           | OK        | App |               |      | ×  |
| Timber Sh Name: Description: Dimensio Area: Nominal                                                                                     | Copy to library ape - Rectangular 6 x 18 beam ns Properties load:                                                                                                    | 96.25<br>33.40                                                                       | in^2                                           | <u>OK</u> | App |               |      | ×  |
| Timber Sh<br>Name:<br>Description:<br>Dimensio<br>Area:<br>Nominal<br>Moment                                                            | Copy to library ape - Rectangular 6 x 18 beam 6 x 18 beam ns Properties load: of inertia:                                                                                                    | 96.25<br>33.40<br>2456.4                                                             | in^2                                           | OK        |     |               |      | X  |
| Timber Sh<br>Name:<br>Description:<br>Dimension<br>Area:<br>Nominal<br>Moment<br>CG from                                                | Copy to library ape - Rectangular 6 x 18 beam ns Properties load: of inertia: bottom:                                                                                                    | Copy from<br>96.25<br>33.40<br>2456.4<br>8.7500                                      | in^2                                           | <u>OK</u> |     |               |      | ×  |
| Timber Sh<br>Name:<br>Description:<br>Dimensio<br>Area:<br>Nominal<br>Moment<br>CG from<br>Section n                                    | Copy to library ape - Rectangular 6 x 18 beam 6 x 18 beam 10 of inertia: bottom: nodulus, top:                                                                                                    | Copy from<br>96.25<br>33.40<br>2456.4<br>8.7500<br>280.7                             | in^2<br>ib/ft<br>in^4<br>in^3                  | OK        |     |               |      | X  |
| Timber Sh Name: Description: Dimensio Area: Nominal Moment CG from Section n Section n                                                  | Copy to library appe - Rectangular 6 x 18 beam 6 x 18 beam 7 properties 10ad: 10ad: 10a | 96.25<br>33.40<br>2456.4<br>8.7500<br>280.7                                          | in^2<br>ib/ft<br>in^4<br>in^3<br>in^3          | OK        |     |               |      | X  |
| Timber Sh<br>Name:<br>Description:<br>Dimensio<br>Area:<br>Nominal<br>Moment<br>CG from<br>Section n<br>Section n<br>Nominal            | Copy to library ape - Rectangular 6 x 18 beam 6 x 18 beam 10ad: of inertia: bottom: nodulus, top: nodulus, bottom: width:                                                                                                    | Copy from<br>96.25<br>33.40<br>2456.4<br>8.7500<br>280.7<br>280.7<br>6.00            | in^2<br>ib/ft<br>in^4<br>in^3<br>in^3<br>in    | OK        |     |               |      | X  |
| Timber Sh Name: Description: Dimension Area: Nominal Kominal Nominal Nominal Nominal                                                    | Copy to library ape - Rectangular 6 x 18 beam 6 x 18 beam ns Properties load: of inertia: bottom: nodulus, top: nodulus, bottom: width: depth:                                                                                                    | 2456.4<br>8.7500<br>280.7<br>6.00<br>18.0000                                         | in^2<br>bb/ft<br>in^4<br>in^3<br>in^3<br>in    | OK        |     |               |      | ×  |
| Timber Sh<br>Name:<br>Description:<br>Dimensio<br>Area:<br>Nominal<br>Moment<br>CG from<br>Section n<br>Section n<br>Nominal<br>Nominal | Copy to library ape - Rectangular 6 x 18 beam 6 x 18 beam ns Properties load: of inertia: bottom: nodulus, top: nodulus, bottom: width: depth:                                                                                                    | Copy from<br>96.25<br>33.40<br>2456.4<br>8.7500<br>280.7<br>280.7<br>6.00<br>18.0000 | in^2<br>ib/ft<br>in^4<br>in^3<br>in^3<br>in în | OK        |     |               |      | X  |

#### Bridge Appurtenances

To enter the appurtenances to be used within the bridge, expand the tree branch labeled **Appurtenances**. To define a generic railing, select **Generic** in the Components tree and click **New** from the **Manage** group of the Workspace ribbon (or double click on Generic).

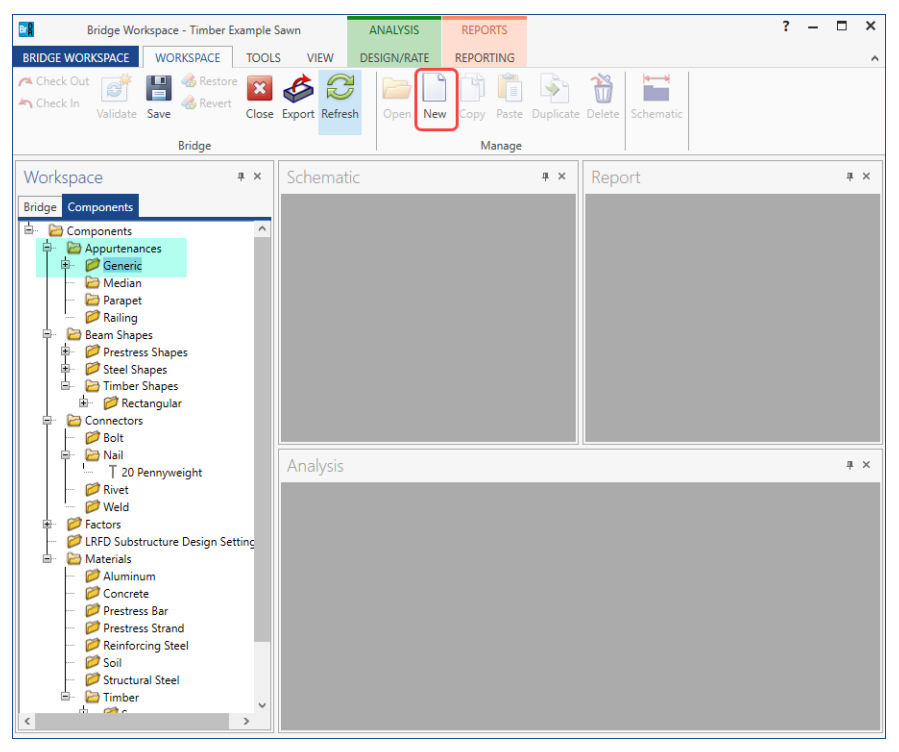

Input the generic railing dimensions as shown below.

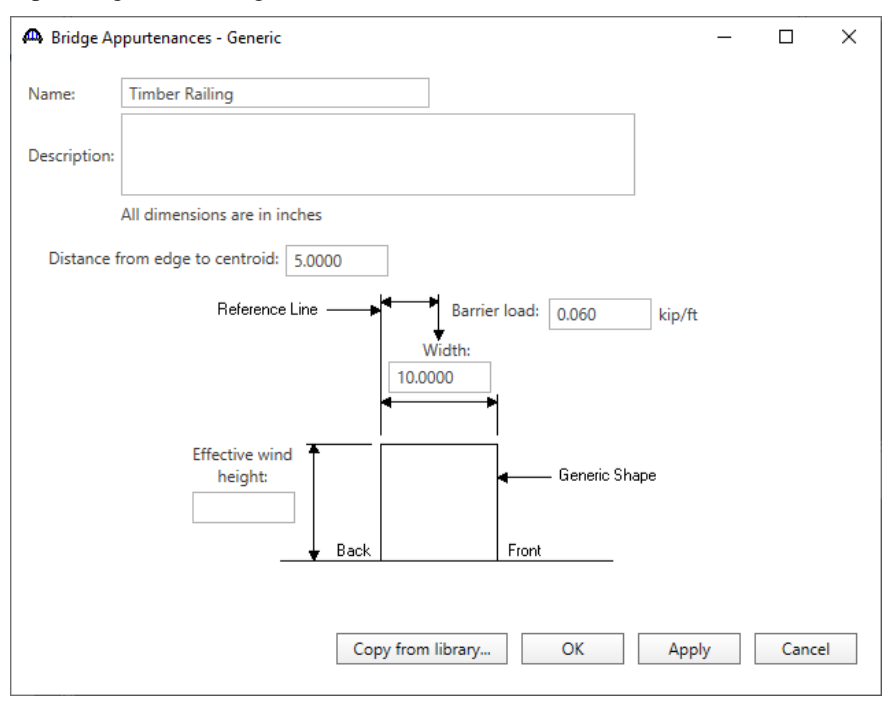

Click **OK** to save the data to memory and close the window.

#### Bridge Connectors – Nail

To create a nail definition, expand the **Connectors** tree item and select **Nail** in the Components tree and click **New** from the **Manage** group of the WORKSPACE ribbon (or double click on Nail).

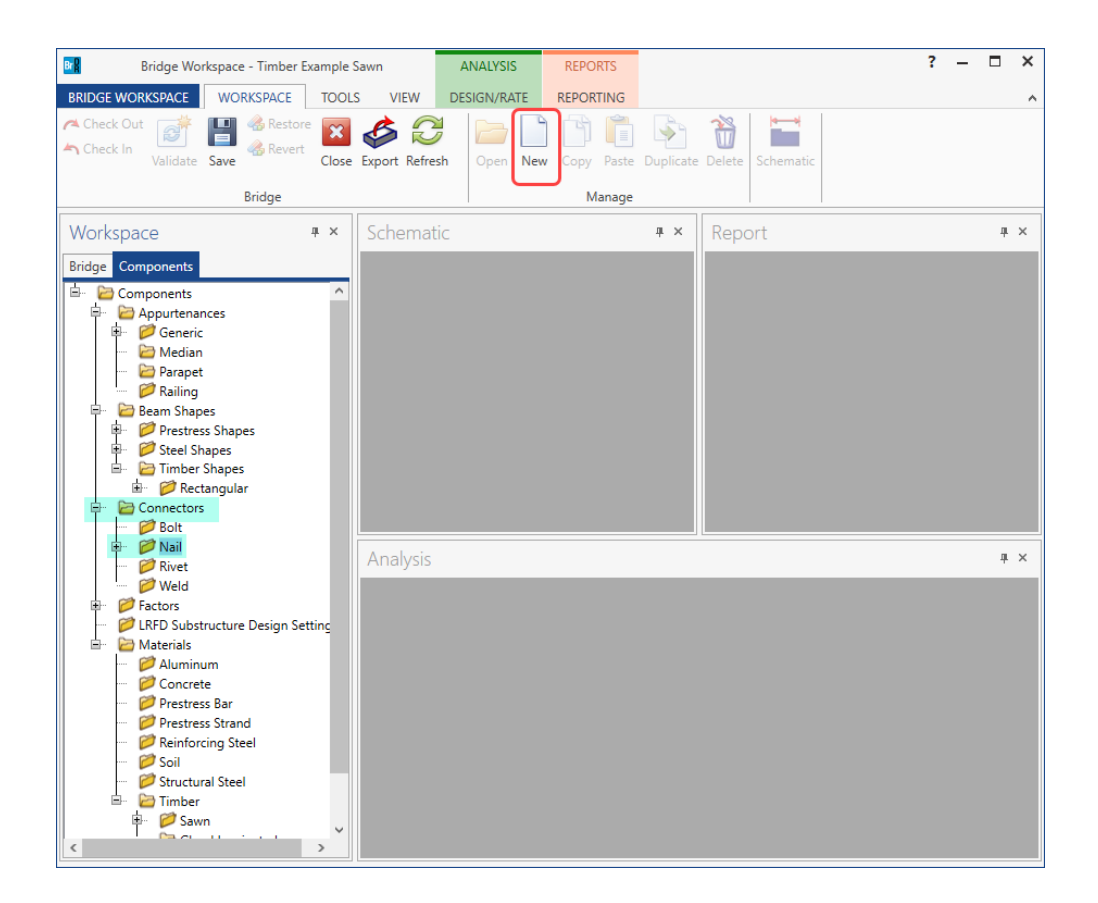

Define the nail as shown below. Click **OK** to save to memory and close the window.

| A Structure D | efinition Connectors - Nail | _    |       | ×  |
|---------------|-----------------------------|------|-------|----|
| Name:         | 20 Pennyweight              |      |       |    |
| Description:  |                             |      |       |    |
| Length:       | 4.0000 in                   |      |       |    |
| Diameter:     | 0.1480 in                   |      |       |    |
| Pennyweight   | 20d 🗸                       |      |       |    |
|               |                             |      |       |    |
|               |                             |      |       |    |
|               |                             |      |       |    |
|               |                             |      |       |    |
|               | Copy from library OK Aş     | oply | Cance | el |
|               |                             |      |       |    |

#### Superstructure Definition

Double click on **SUPERSTRUCTURE DEFINITIONS** (or click on **SUPERSTRUCTURE DEFINITIONS** and select **New** from the **Manage** group of the Workspace ribbon or right mouse click on **SUPERSTRUCTURE DEFINITIONS** and select **New** from the popup menu) to create a new structure definition. The window shown below will appear.

| A New Superstructure Definition                 |                                  |
|-------------------------------------------------|----------------------------------|
| Girder system superstructure                    |                                  |
| Girder line superstructure                      | Superstructure definition wizard |
| Floor system superstructure                     |                                  |
| Floor line superstructure                       |                                  |
| Truss system superstructure                     |                                  |
| Truss line superstructure                       |                                  |
| Reinforced concrete slab system superstructure  |                                  |
| Concrete multi-cell box superstructure          |                                  |
| Advanced concrete multi-cell box superstructure |                                  |
|                                                 |                                  |
|                                                 |                                  |
|                                                 |                                  |
|                                                 |                                  |
|                                                 |                                  |
|                                                 |                                  |
|                                                 |                                  |
|                                                 | OK Cancel                        |

Select **Girder System Superstructure** and the Superstructure Definition window will open. Enter the data as shown below.

| 🕰 Girder System Superstructure D                                        | Definition                                                                                          |             |    | - 🗆 X                                                                                                 |
|-------------------------------------------------------------------------|----------------------------------------------------------------------------------------------------|-------------|----|----------------------------------------------------------------------------------------------------|
| Definition Analysis Spec                                                | cs Engine                                                                                           |             |    |                                                                                                    |
| Name: Structure                                                         | Definition #1                                                                                       |             |    | Modeling  Multi-girder system MCB With frame structure simplified definition                          |
| Description:                                                            |                                                                                                    |             |    | Deck type:<br>Timber Deck                                                                             |
| Default units: US Custor<br>Number of spans: 1<br>Number of girders: 13 | mary ♥<br>C C Enter span lengths<br>along the reference<br>line:<br>Span Length<br>(t)<br>▶ 1 17.00 | A.          |    | For PS/PT only<br>Average humidity:<br>%<br>Member alt. types<br>Steel<br>P/S<br>R/C<br>Timber<br>P/T |
| Horizontal curvature along re                                           | eference line                                                                                       |             |    |                                                                                                    |
| Horizontal curvature     Superstructure alignment                       | Distance from PC to first support line:<br>Start tangent length:                                    | ft          |    |                                                                                                    |
| Curved                                                                  | Radius:                                                                                             | ft          |    |                                                                                                    |
| Tangent, curved, tange     Tangent, curved                              | nt<br>Direction:                                                                                    | Left $\vee$ |    |                                                                                                    |
| Curved, tangent                                                         | End tangent length:                                                                                 | ft          |    |                                                                                                    |
|                                                                         | Distance from last support line to PT:                                                              | ft          |    |                                                                                                    |
|                                                                         | Design speed:                                                                                       | m           | ph |                                                                                                    |
|                                                                         | Superelevation:                                                                                     | %           |    |                                                                                                    |
|                                                                         |                                                                                                    |             |    | OK Apply Cancel                                                                                       |

The partially expanded Bridge Workspace tree for each of its tabs are shown below

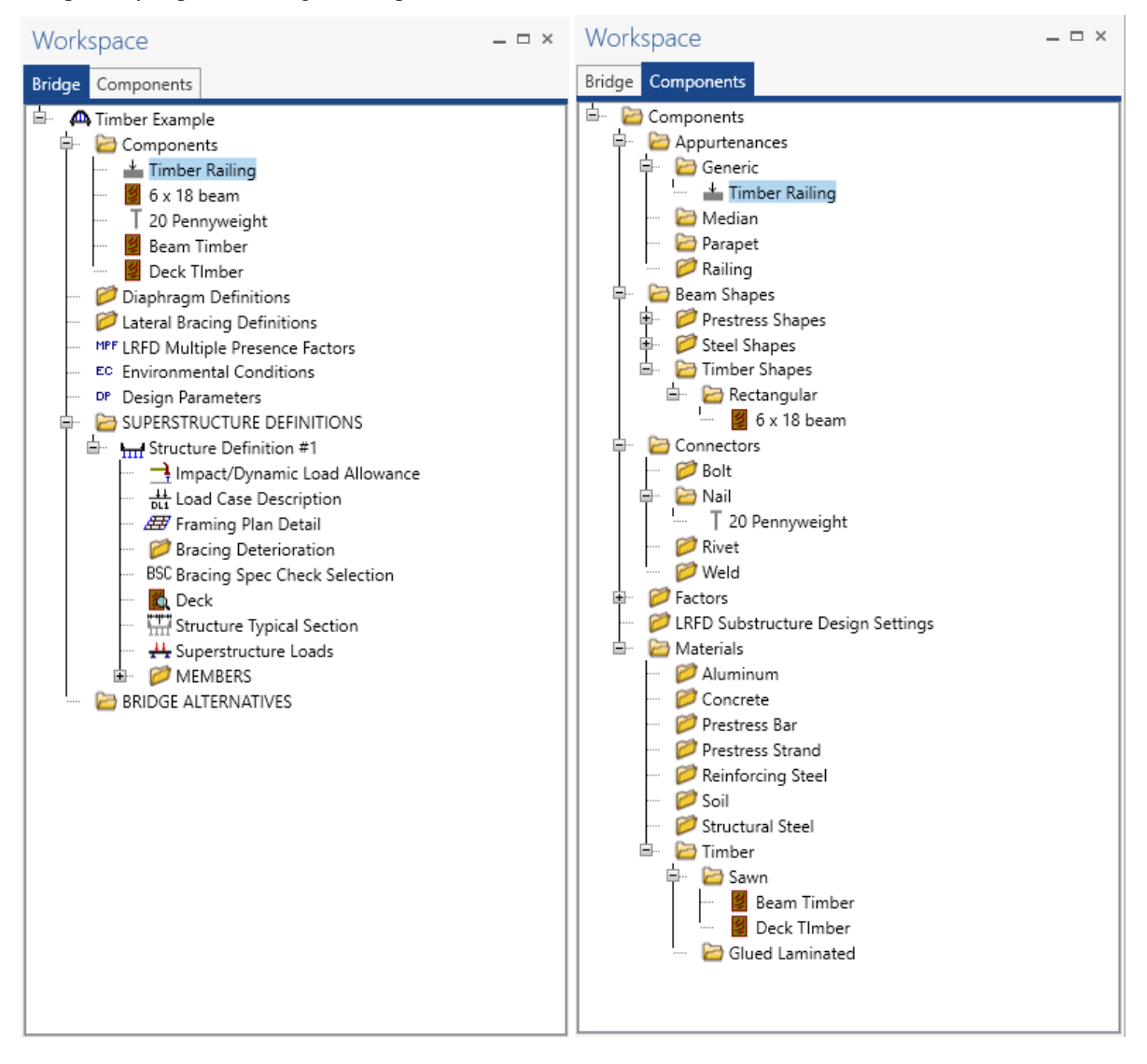

# Load Case Description

Click **Load Case Description** to define the dead load cases. The completed **Load Case Description** window is shown below.

| Load case name     | Description                      | Stage                         | Туре                                                                                 | Time*<br>(days)                                                                                                    |                                                                                                    |
|--------------------|----------------------------------|-------------------------------|--------------------------------------------------------------------------------------|----------------------------------------------------------------------------------------------------|----------------------------------------------------------------------------------------------------|
| Railing DL         |                                  | Non-composite (Stage 1) *     | D,DC -                                                                               |                                                                                                    |                                                                                                    |
| Wearing Surface DL |                                  | Non-composite (Stage 1) *     | D,DW -                                                                               |                                                                                                    |                                                                                                    |
|                    |                                  |                               |                                                                                      |                                                                                                    |                                                                                                    |
|                    |                                  |                               |                                                                                      |                                                                                                    |                                                                                                    |
|                    |                                  |                               |                                                                                      |                                                                                                    |                                                                                                    |
|                    |                                  |                               |                                                                                      |                                                                                                    |                                                                                                    |
|                    |                                  |                               |                                                                                      |                                                                                                    |                                                                                                    |
|                    |                                  |                               |                                                                                      |                                                                                                    |                                                                                                    |
|                    |                                  |                               |                                                                                      |                                                                                                    |                                                                                                    |
|                    |                                  |                               |                                                                                      |                                                                                                    |                                                                                                    |
|                    |                                  |                               |                                                                                      |                                                                                                    |                                                                                                    |
|                    | Railing DL<br>Wearing Surface DL | Railing DL Wearing Surface DL | Railing DL Non-composite (Stage 1) *<br>Wearing Surface DL Non-composite (Stage 1) * | Railing DL     Non-composite (Stage 1)     D,DC     ×       Wearing Surface DL     Non-composite (Stage 1)     ×     D,DW     × | Railing DL     Non-composite (Stage 1) *     D,DC *       Wearing Surface DL     Non-composite (Stage 1) *     D,DW * |

#### Framing Plan Detail

Double-click on **Framing Plan Detail** to describe the framing plan. Enter the data as shown below.

| e noning non beens                   | _       |     | >   |
|--------------------------------------|---------|-----|-----|
| f spans: 1 Number of girders: 13     |         |     |     |
| Diaphragms                           |         |     |     |
| Girder spacing orientation           |         |     |     |
| Perpendicular to girder              |         |     |     |
| upport Skew Along support            |         |     |     |
| 1 0.000                              |         |     |     |
| 2 0.000 Girder spacing (ft)          |         |     |     |
| bay Start of End of<br>girder girder |         |     |     |
| ▶ <u>1</u> 2.00 2.00                 |         |     |     |
| 2 2.00 2.00                          |         |     |     |
| 3 2.00 2.00                          |         |     |     |
| 4 2.00 2.00                          |         |     |     |
| 5 2.00 2.00                          |         |     |     |
| 6 2.00 2.00                          |         |     |     |
| 7 2.00 2.00                          |         |     |     |
| 8 2.00 2.00                          |         |     |     |
| 10 200 200                           |         |     |     |
|                                      |         |     |     |
| 12 2.00 2.00                         |         |     |     |
|                                      |         |     |     |
|                                      |         |     |     |
|                                      |         |     |     |
| OK                                   | K Apply | Can | cel |

# Diaphragms

Switch to the **Diaphragms** tab to enter diaphragm spacing. Select the Diaphragm Wizard button to have BrDR generate the diaphragm locations. The following window appears. Select the **Next** button to continue.

| 🕰 Diaphragm Wizard                      | × |
|-----------------------------------------|---|
| Select the desired framing plan system: |   |
|                                         |   |
|                                         |   |
|                                         |   |
|                                         |   |
|                                         |   |
|                                         |   |
|                                         |   |
|                                         |   |
| < Back Next > Cancel                    |   |

Enter 2 equal spaces in the span and click the **Finish** button.

| 🕰 Diaphragn | n Wizard                                                                                                    | ×      |
|-------------|----------------------------------------------------------------------------------------------------|--------|
|             | Diaphragm spacing     Diaphragm spacing     Enter number of equal spaces per span     Enter equal spacing per span     Enter groups of equal spacing |        |
|             | Support diaphragm load: kip                                                                                                    |        |
| Span        | Length Number of<br>(ft) equal spaces                                                                                                    |        |
| ▶ 1         | 17.00 2                                                                                                    | ~      |
|             | < Back Finish                                                                                                    | Cancel |

# TMBR1- Single Span Timber Beam - Sawn Example

The **Diaphragm Wizard** generates the following diaphragm locations.

| Ayout         Diaphragms           rder bay:         Image: Copy bay to         Image: Diaphragm wizard           Support number         Start distance (ft)         Diaphragm spacing (ft)         Number of spaces         End distance (ft)         Load (kip)         Diaphragm           1         *         0.00         0.00         1         0.00         0.00        Not Assigned *           1         *         0.00         0.00         1         0.00         17.00        Not Assigned *           1         *         17.00         17.00         0.00         1         0.00         17.00        Not Assigned * | ayout Diaphragms<br>irder bay: 1 Copy bay to Diaphragm<br>spacing<br>(ft) biaphragm<br>Copy bay to Diaphragm<br>wizard<br>Support<br>1 * 0.00 0.00 0.00 1 0.00 1 0.00 0.00Not Assigned *<br>1 * 0.00 0.00 8.50 1 8.50 8.50 8.50Not Assigned *<br>1 * 17.00 17.00 0.00 1 0.00 17.00Not Assigned *<br>New Duplicate Delete                                                                                                    | tructur<br>mber o | re Fram         | ing Plan Deta   | ils<br>Number o       | of girders: 13       |                     |                |                |                     |               |                | _ |      |
|----------------------------------------------------------------------------------------------------|----------------------------------------------------------------------------------------------------|-------------------|-----------------|-----------------|-----------------------|----------------------|---------------------|----------------|----------------|---------------------|---------------|----------------|---|------|
| Support<br>number         Start<br>distance<br>(ft)         Diaphragm<br>spacing<br>(ft)         Number<br>of spaces         Length<br>(ft)         End<br>distance<br>(ft)         Load<br>(kip)         Diaphragm<br>Diaphragm           1         *         0.00         0.00         0.00         1         0.00         0.00        Not Assigned *           1         *         0.00         0.00         1         0.00         0.00        Not Assigned *           1         *         17.00         17.00         0.00         1         0.00         17.00         17.00        Not Assigned *                          | Support<br>number         Start<br>distance<br>(ft)         Diaphragm<br>spacing<br>(ft)         Number<br>of spaces         Length<br>(ft)         End<br>distance<br>(ft)         Load<br>(kip)         Diaphragm         Diaphragm           1         *         0.00         0.00         1         0.00         0.00        Not Assigned *           1         *         0.00         0.00         8.50         1         8.50         8.50        Not Assigned *           1         *         17.00         17.00         0.00         1         0.00         17.00        Not Assigned *           1         *         17.00         17.00         17.00         17.00        Not Assigned * | ayout<br>iirder b | Diap            | ohragms         | ~                     | Copy bay t           | 0                   | Diap<br>wiz    | hragm<br>ard   |                     |               |                |   | <br> |
| Left girder         Right girder         ( <sup>11</sup> )         Left girder         Right girder        Not Assigned *           1         *         0.00         0.00         1         0.00         0.00        Not Assigned *           1         *         0.00         0.00         8.50         1         8.50        Not Assigned *           1         *         0.00         17.00         0.00         1         0.00         17.00        Not Assigned *           1         *         17.00         17.00         0.00         1         0.00         17.00        Not Assigned *                                   | Left girder         Right girder         ( <sup>11</sup> )         Left girder         Right girder         Right girder           1         *         0.00         0.00         1         0.00         0.00        Not Assigned *           1         *         0.00         0.00         8.50         1         8.50         8.50        Not Assigned *           1         *         17.00         17.00         0.00         1         0.00         17.00        Not Assigned *                                                                                                    | Su                | ipport<br>imber | St<br>dist<br>( | tart<br>tance<br>(ft) | Diaphragm<br>spacing | Number<br>of spaces | Length<br>(ft) | E<br>dist<br>( | nd<br>tance<br>(ft) | Load<br>(kip) | Diaphragm      |   |      |
| 1         *         0.00         0.00         1         0.00         0.00         0.00        Not Assigned *           1         *         0.00         0.00         8.50         1         8.50         8.50        Not Assigned *           1         *         17.00         17.00         0.00         1         0.00         17.00         17.00        Not Assigned *                                                                                                    | 1       *       0.00       0.00       1       0.00       0.00      Not Assigned *         1       *       0.00       0.00       8.50       1       8.50       8.50      Not Assigned *         1       *       17.00       17.00       0.00       1       0.00       17.00       17.00      Not Assigned *                                                                                                    |                   |                 | Left girder     | Right girder          | (14)                 |                     |                | Left girder    | Right girder        |               |                |   |      |
| 1         •         0.00         0.00         8.50         1         8.50         8.50        Not Assigned *           1         *         17.00         17.00         0.00         1         0.00         17.00         17.00        Not Assigned *                                                                                                    | 1       ~       0.00       0.00       8.50       1       8.50       8.50      Not Assigned ~         1       ~       17.00       17.00       0.00       1       0.00       17.00       17.00      Not Assigned ~                                                                                                    | 1                 | *               | 0.00            | 0.00                  | 0.00                 | 1                   | 0.00           | 0.00           | 0.00                |               | Not Assigned * |   | -    |
| 1 * 17.00 17.00 0.00 1 0.00 17.00Not Assigned *                                                                                                    | 1 * 17.00 17.00 0.00 1 0.00 17.00Not Assigned *<br>New Duplicate Delete                                                                                                    | 1                 | -               | 0.00            | 0.00                  | 8.50                 | 1                   | 8.50           | 8.50           | 8.50                |               | Not Assigned * |   |      |
|                                                                                                    | New Duplicate Delete                                                                                                    | 1                 | *               | 17.00           | 17.00                 | 0.00                 | 1                   | 0.00           | 17.00          | 17.00               |               | Not Assigned 🔻 |   |      |
|                                                                                                    | New Duplicate Delete                                                                                                    |                   |                 |                 |                       |                      |                     |                |                |                     |               |                |   | -    |

#### Deck

Enter the deck description by double-clicking on **Deck** in the Bridge Workspace tree. BrDR only supports transverse timber decks. Select the type of deck as **Nail-Laminated**. The timber material to be used for the deck is selected from the list of bridge materials described above. Select the **20 Pennyweight** nail definition for the **Nail** field. The **Deck LL distribution width** is the wheel load distribution width in the direction perpendicular to the deck span as per AASHTO Standard Specifications for Highway Bridges, Article 3.25.1.1 (see figure below). This value equals **18.5**" for this structure.

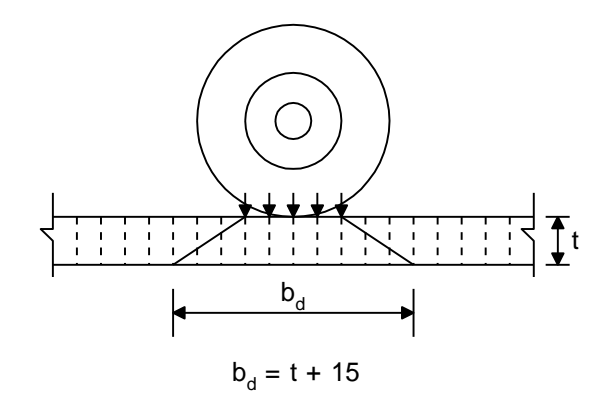

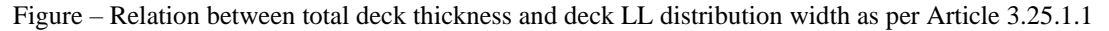

| 🗛 Deck          |              |                   |       |                |                                                      |                              | _     | - |       | Х  |
|-----------------|--------------|-------------------|-------|----------------|------------------------------------------------------|------------------------------|-------|---|-------|----|
| Description     | Specs /      | Adjustment factor | Facto | ors Engine     |                                                      |                              |       |   |       |    |
| Default rating  | method       | ASR 🗸             |       | Deck rating p  | oarameters<br>inuous over n<br>axle weight re<br>ear | nore than 2 spans<br>duction |       |   |       |    |
| Timber deck ty  | ype:         | Nail-Laminated    | Deck  | <b>&gt;</b>    |                                                      |                              |       |   |       |    |
| Timber materi   | al           | Deck Timber       | •     | ✓              |                                                      |                              |       |   |       |    |
| Total deck thic | kness:       | 3.5000 in         |       | Nominal thick: | 2.00                                                 | 00 in                        |       |   |       |    |
| Lamination thi  | ickness:     | 1.5000 in         |       | Nominal width: | 4.00                                                 | 00 in                        |       |   |       |    |
| Deck LL distrib | oution width | 18.5000 in        |       |                |                                                      |                              |       |   |       |    |
| Nail:           |              | 20 Pennyweight    | •     | <b>&gt;</b>    |                                                      |                              |       |   |       |    |
|                 |              |                   |       |                |                                                      |                              |       |   |       |    |
|                 |              |                   |       |                |                                                      |                              |       |   |       |    |
|                 |              |                   |       |                |                                                      |                              |       |   |       |    |
|                 |              |                   |       |                |                                                      |                              |       |   |       |    |
|                 |              |                   |       |                |                                                      | OK                           | Apply |   | Cance | el |

#### Deck – Factors

The Factors tab of the Deck window provides entries for the LRFR and ASR factors to be used for the deck.

| 🕰 Deck                              |                                      | – 🗆 ×        |
|-------------------------------------|--------------------------------------|--------------|
| Description Spe                     | cs Adjustment factors Factors Engine |              |
| Condition factor:<br>System factor: | Good or Satisfactory                 |              |
|                                     | OK                                   | Apply Cancel |

#### Deck – Adjustment Factors

The **Adjustment factors** tab of the Deck window provides entries to modify the **ASD** tabulated design values and **LRFD** reference design values entered on the Bridge Materials – Timber – Sawn window. Use the **Compute** button to compute the adjustment factors for the deck timber material based on Wet usage conditions. Enter the **shear factor** as **1.0**.

| Description Specs Adju                 | stment factors | Factors | Engine |                                              |       | <br> |
|----------------------------------------|----------------|---------|--------|----------------------------------------------|-------|------|
| Moisture condition for shear/f         | lexure: Wet    |         | >      |                                              |       |      |
| Moisture condition for bearing         | : Wet          |         | ~      |                                              |       |      |
| Moisture condition for modulu          | is: Wet        |         | ~      |                                              |       |      |
|                                        | Comp           | ute     |        |                                              |       |      |
| ASD                                    |                |         |        | LRFD                                         |       |      |
| Wet service (flexure) ( $C_M$ ):       | 0.85           |         |        | Wet service (flexure) (C <sub>M</sub> ):     | 0.850 |      |
| Wet service (shear) (C <sub>M</sub> ): | 0.97           |         |        | Wet service (shear) ( $C_{M}$ ):             | 0.970 |      |
| Wet service (bearing) ( $C_M$ ):       | 0.67           |         |        | Wet service (bearing) (C <sub>M</sub> ):     | 0.670 |      |
| Wet service (modulus) ( $C_M$ ):       | 0.90           |         |        | Wet service (modulus) (C <sub>M</sub> ):     | 0.900 |      |
| Shear (C <sub>H</sub> ):               | 1.00           |         |        | Format conversion (C <sub>KF</sub> ):        |       |      |
| Flat use (C <sub>fu</sub> ):           | 1.00           |         |        | Format conversion (bearing) ( $C_{KF}$ ):    |       |      |
| Repetitive use (C <sub>r</sub> ):      | 1.15           |         |        | Size (flexure) (C <sub>F</sub> ):            | 1.000 |      |
| Load duration (C <sub>D</sub> ):       | 1.15           |         |        | Size (modulus) (C <sub>F</sub> ):            | 1.000 |      |
| Size (C <sub>F</sub> ):                | 1.00           |         |        | Flat use (C <sub>fu</sub> ):                 | 1.000 |      |
|                                        |                |         |        | Incising (flexure, shear) (C <sub>i</sub> ): | 0.800 |      |
|                                        |                |         |        | Incising (bearing) (C <sub>i</sub> ):        | 1.000 |      |
|                                        |                |         |        | Incising (modulus) (C <sub>i</sub> ):        | 0.950 |      |
|                                        |                |         |        | Deck (C <sub>d</sub> ):                      | 1.150 |      |
|                                        |                |         |        | Time effect (STRENGH-I) ( $C_{\lambda}$ ):   | 0.800 |      |
|                                        |                |         |        | Time effect (STRENGH-II) ( $C_{\lambda}$ ):  | 1.000 |      |
|                                        |                |         |        |                                              |       |      |

#### Structure Typical Section - Deck

Next, define the structure typical section by double-clicking on **Structure Typical Section** in the Bridge Workspace tree. Input the data describing the typical section as shown below.

| Distance from left edge of deck to<br>superstructure definition ref. Ine<br>peck       Distance from left edge of deck to<br>superstructure Definition<br>fieldence Line         Deck       Parapet       Railing       Generic       Lane position       Striped lanes       Wearing surface         Deck       Parapet       Railing       Generic       Lane position       Striped lanes       Wearing surface         Superstructure definition reference line is<br>superstructure definition reference line:       12.83       ft       12.83       ft         Distance from right edge of deck to<br>superstructure definition reference line:       12.83       ft       0.83       ft         Left overhang:       0.83       ft       0.83       ft       0.83       ft         Left overhang:       0.83       ft       0.83       ft       0.83       ft | Structu                        | ure Typical S                | ection                         |                                    |                              |                 |                                    |                  |   |      |    | _    |       | $\times$ |
|----------------------------------------------------------------------------------------------------|--------------------------------|------------------------------|--------------------------------|------------------------------------|------------------------------|-----------------|------------------------------------|------------------|---|------|----|------|-------|----------|
| Jeck       Superstructure Definition         Left overhang                                                                                                    |                                | Distance<br>superstr         | e from left ei<br>ucture defin | dge of deck to<br>iition ref. line | Distance from superstructure | ight e<br>defin | edge of deck to<br>ition ref. line | -<br>-1          |   |      |    |      |       |          |
| Left overhang                                                                                                    |                                | ]                            | Ļ                              | Deck<br>thickness                  | Superstruct<br>Reference I   | ure D<br>_ine   | efinition  <br>                    |                  |   |      |    |      |       |          |
| Deck       Parapet       Railing       Generic       Lane position       Striped lanes       Wearing surface         Superstructure definition reference line:       is       within       w the bridge deck.         Distance from left edge of deck to<br>superstructure definition reference line:       12.83       ft         Distance from right edge of deck to<br>superstructure definition reference line:       12.83       ft         Left overhang:       0.83       ft       0.83       ft         Computed right overhang:       0.83       ft       0.83       ft                                                                                                    | .eft overha                    | ang                          | <b>□</b> *                     |                                    |                              |                 | <br> +                             | → Right overhang |   |      |    |      |       |          |
| Superstructure definition reference line is       within       withe bridge deck.         Distance from left edge of deck to       12.83       ft         superstructure definition reference line:       12.83       ft         Distance from right edge of deck to       12.83       ft         superstructure definition reference line:       12.83       ft         Left overhang:       0.83       ft       0.83         Computed right overhang:       0.83       ft       0.83                                                                                                    | Deck                           | Parapet                      | Railing                        | Generic                            | Lane position                | S               | triped lanes                       | Wearing surface  | ) |      |    |      |       |          |
| Start     End       Distance from left edge of deck to<br>superstructure definition reference line:     12.83     ft       Distance from right edge of deck to<br>superstructure definition reference line:     12.83     ft       Left overhang:     0.83     ft     0.83     ft       Computed right overhang:     0.83     ft     0.83     ft                                                                                                    | Supers                         | structure de                 | finition refe                  | erence line is                     | within                       |                 | ✓ the brid                         | ge deck.         |   |      |    |      |       |          |
| Distance from left edge of deck to<br>superstructure definition reference line:       12.83       ft         Distance from right edge of deck to<br>superstructure definition reference line:       12.83       ft         Left overhang:       0.83       ft       0.83       ft         Computed right overhang:       0.83       ft       0.83       ft                                                                                                    |                                |                              |                                |                                    | Start                        |                 | End                                |                  |   |      |    |      |       |          |
| Distance from right edge of deck to<br>superstructure definition reference line:       12.83       ft       12.83       ft         Left overhang:       0.83       ft       0.83       ft       0.83       ft         Computed right overhang:       0.83       ft       0.83       ft       0.83       ft                                                                                                    | Distand<br>supers <sup>i</sup> | ce from left<br>tructure def | edge of de<br>finition refe    | eck to<br>erence line:             | 12.83                        | ft              | 12.83                              | ft               |   |      |    |      |       |          |
| Left overhang: 0.83 ft 0.83 ft<br>Computed right overhang: 0.83 ft 0.83 ft                                                                                                    | Distand<br>superst             | ce from righ<br>tructure def | nt edge of (<br>finition refe  | deck to<br>erence line:            | 12.83                        | ft              | 12.83                              | ft               |   |      |    |      |       |          |
| Computed right overhang: 0.83 ft 0.83 ft                                                                                                    | Left ov                        | verhang:                     |                                |                                    | 0.83                         | ft              | 0.83                               | ft               |   |      |    |      |       |          |
|                                                                                                    | Compu                          | uted right o                 | verhang:                       |                                    | 0.83                         | ft              | 0.83                               | ft               |   |      |    |      |       |          |
|                                                                                                    |                                |                              |                                |                                    |                              |                 |                                    |                  |   |      |    |      |       |          |
|                                                                                                    |                                |                              |                                |                                    |                              |                 |                                    |                  |   |      |    |      |       |          |
|                                                                                                    |                                |                              |                                |                                    |                              |                 |                                    |                  |   |      |    |      |       |          |
|                                                                                                    |                                |                              |                                |                                    |                              |                 |                                    |                  |   |      |    |      |       |          |
|                                                                                                    |                                |                              |                                |                                    |                              |                 |                                    |                  |   |      |    |      |       |          |
|                                                                                                    |                                |                              |                                |                                    |                              |                 |                                    |                  |   |      |    |      |       |          |
|                                                                                                    |                                |                              |                                |                                    |                              |                 |                                    |                  |   | <br> |    |      |       |          |
| OK Apply Cancel                                                                                                    |                                |                              |                                |                                    |                              |                 |                                    |                  |   | OK   | Ap | oply | Cance | el       |

#### Structure Typical Section - Generic Appurtenances

Enter the railings on the Generic tab. Click New to add a row to the table. Enter the following data as shown below:

| Stru | cture Typical Sec | tion    |            |              |             |                                        |                              |                            |                           |              | -   |        |    |
|------|-------------------|---------|------------|--------------|-------------|----------------------------------------|------------------------------|----------------------------|---------------------------|--------------|-----|--------|----|
| ck   |                   | Front   | Generic Sh | ape          |             |                                        |                              |                            |                           |              |     |        |    |
| Deck | Parapet           | Railing | Generic    | Lane posit   | ion Striped | l lanes Wearin                         | g surface                    |                            |                           |              |     |        |    |
|      | N                 | ame     |            | Load case    | Measure to  | Edge of deck<br>dist. measured<br>from | Distance at<br>start<br>(ft) | Distance at<br>end<br>(ft) | Front face<br>orientation |              |     |        |    |
| Þ    | Timber Railing    |         | *          | Railing DL 🔹 | Back *      | Left Edge 🔹                            | 0.00                         | 0.00                       | Right -                   |              |     | -      |    |
|      | Timber Railing    |         | *          | Railing DL 🔹 | Back *      | Right Edge 🛛 *                         | 0.00                         | 0.00                       | Left -                    |              |     |        |    |
|      |                   |         |            |              |             |                                        |                              |                            |                           |              |     |        |    |
|      |                   |         |            |              |             |                                        |                              |                            | N                         | ew Duplicate |     | Delete |    |
|      |                   |         |            |              |             |                                        |                              |                            |                           | ОК Ар        | ply | Canc   | el |

#### Structure Typical Section - Lane Positions

Select the **Lane Position** tab. Enter the values shown below or click the **Compute**... button to automatically compute the lane positions. A window showing the results of the computation opens. Click **Apply** to apply the computed values. The **Lane Position** tab is populated as shown below.

| Travelway<br>number                | nce from left edge of<br>way to superstructure<br>nition reference line<br>at start (A)<br>(ft)<br>-12.00 | Distance from right edge of<br>travelway to superstructure<br>definition reference line<br>at start (B)<br>(ft)<br>12.00 | Distance from left edge of<br>travelway to superstructure<br>definition reference line<br>at end (A)<br>(ft)<br>-12.00 | Distance from right edge of<br>travelway to superstructure<br>definition reference line<br>at end (B)<br>(ft)<br>12.00 |      |        |
|------------------------------------|----------------------------------------------------------------------------------------------------|----------------------------------------------------------------------------------------------------|----------------------------------------------------------------------------------------------------|----------------------------------------------------------------------------------------------------|------|--------|
|                                    | -12.00                                                                                                    | 12.00                                                                                                    | -12.00                                                                                                    | 12.00                                                                                                    |      |        |
|                                    |                                                                                                    |                                                                                                    |                                                                                                    | ,<br>                                                                                                    |      |        |
| LRFD fatigue<br>Lanes available to | o trucks:                                                                                                 | Compute                                                                                                    |                                                                                                    | New Dupli                                                                                                    | cate | Delete |

#### Structure Typical Section -Wearing Surface

Enter the following wearing surface information on the Wearing Surface tab.

| A Structure Typical Section                                                                                                    | - |       | ×  |
|----------------------------------------------------------------------------------------------------|---|-------|----|
| Distance from left edge of deck to<br>superstructure definition ref. Ine<br>peck<br>peck<br>peck<br>peck<br>peck<br>peck<br>peck<br>pec |   |       |    |
| Left overhang                                                                                                    |   |       |    |
| Deck Parapet Railing Generic Lane position Striped lanes Wearing surface                                                                |   |       |    |
| Wearing surface material: 3" timber planks                                                                                              |   |       |    |
| Description:                                                                                                    |   |       |    |
|                                                                                                    |   |       |    |
| Wearing surface thickness: 3,0000 in Thickness rield measured (DW = 1,2,3 ii checked)                                                   |   |       |    |
| Load care: Measing Surface DI Conv from likean                                                                                          |   |       |    |
| courter the second copy non-notary                                                                                                    |   |       |    |
|                                                                                                    |   |       |    |
|                                                                                                    |   |       |    |
|                                                                                                    |   |       |    |
|                                                                                                    |   |       |    |
|                                                                                                    |   |       |    |
|                                                                                                    |   |       |    |
| ОК Аррі                                                                                                    | / | Cance | el |

# Describing a member

The **Member** window shows the data that was generated when the structure definition was created. No changes are required at this time. After a Member Alternative is defined it will appear in the list of member alternatives.

| 🕰 Member       |                                                            | -    |       | ×  |
|----------------|------------------------------------------------------------|------|-------|----|
| Member name:   | G2 Link with: None                                         |      |       |    |
| Description:   |                                                            |      |       |    |
|                | Existing   Current   Member alternative name   Description |      |       | *  |
| Number of spar | s: Span length<br>(ft)<br>1 17.00<br>OK App                | ly [ | Cance | 21 |

#### Support Constraints

Support constraints were generated when the structure definition was created and are shown below. No changes are required.

| Suppo  | orts     |               |              |              |                      |    | _     |      | ×        |
|--------|----------|---------------|--------------|--------------|----------------------|----|-------|------|----------|
| ¥      |          |               |              |              |                      |    |       |      |          |
| Ľ      | ►X       |               |              |              | 2                    |    |       |      |          |
| Genera | al Elast | ic 3D General | 3D Elastic   |              |                      |    |       |      |          |
|        | Support  | Support       | Translation  | constraints  | Rotation constraints |    |       |      |          |
|        | number   | type          | X            | Y            | Z                    |    |       |      |          |
| ×.     | 1        | Pinned -      | $\checkmark$ | $\checkmark$ |                      |    |       |      | <u>.</u> |
|        | 2        | Roller -      |              | V            |                      |    |       |      |          |
|        |          |               |              |              |                      |    |       |      |          |
|        |          |               |              |              |                      |    |       |      |          |
|        |          |               |              |              |                      |    |       |      |          |
|        |          |               |              |              |                      | ОК | Apply | Canc | el       |

# Defining a Member Alternative

Double click **MEMBER ALTERNATIVES** in the tree to create a new alternative. The **New Member Alternative** window shown below will open. Select **Timber** for the **Material Type** and **Rectangular Sawn Timber** for the **Girder Type**.

| A New Member Alternative | >                                  |
|--------------------------|------------------------------------|
| Material type:           | Girder type:                       |
| Steel                    | Rectangular Glued Laminated Timber |
| Timber                   | Rectangular Sawn Timber            |
|                          |                                    |
|                          |                                    |
|                          |                                    |
|                          |                                    |
|                          | OK Cancel                          |

Enter the following data for the Member Alternative. Click **OK** to save to memory and close the window.

| A Member Alte                          | rnative De                             | scription    |        |        |                                                                    |                                                                      |      |    |       | _ |      | ×  |
|----------------------------------------|----------------------------------------|--------------|--------|--------|--------------------------------------------------------------------|----------------------------------------------------------------------|------|----|-------|---|------|----|
| Member alterna                         | ative: Inte                            | erior Timber | Beam   |        |                                                                    |                                                                      |      |    |       |   |      |    |
| Description                            | Specs                                  | Factors      | Engine | Import | Control options                                                    |                                                                      |      |    |       |   |      |    |
| Description:                           |                                        |              |        |        | Material type:<br>Girder type:<br>Modeling type:<br>Default units: | Timber<br>Rectangular Sawn Ti<br>Multi Girder System<br>US Customary | mber |    |       |   |      |    |
| Girder pro<br>Schedu<br>Cross-s        | perty inpu<br>ile based<br>section bas | it method –  |        |        |                                                                    |                                                                      |      |    |       |   |      |    |
| Self load                              |                                        |              |        |        | Default rating meth                                                | od:                                                                  |      |    |       |   |      |    |
| Load case:<br>Additional<br>Additional | self load:<br>self load:               | Engine As    | kip/ft | ~      | ASD                                                                | V                                                                    |      |    |       |   |      |    |
|                                        |                                        |              |        |        |                                                                    |                                                                      |      |    |       |   |      |    |
|                                        |                                        |              |        |        |                                                                    |                                                                      |      |    |       |   |      |    |
|                                        |                                        |              |        |        |                                                                    |                                                                      |      | OK | Apply |   | Canc | el |

## Beam Details - General

Open the **Beam Details** window by double clicking on **Beam Details** in the tree. The Beam Details window is shown below. No changes are required on the **General** tab

| 🕰 Beam Details                             | _   |       | × |
|--------------------------------------------|-----|-------|---|
| General Adjustment factors Support lengths |     |       |   |
| Beam shape: 6 x 18 beam                    |     |       |   |
| Material: Beam Timber                      |     |       |   |
| Beam projection                            |     |       |   |
| Left: 0.0000 in                            |     |       |   |
| Right: 0.0000 in                           |     |       |   |
|                                            |     |       |   |
|                                            |     |       |   |
|                                            |     |       |   |
|                                            |     |       |   |
|                                            |     |       |   |
|                                            |     |       |   |
|                                            |     |       |   |
|                                            |     |       |   |
|                                            |     |       |   |
|                                            |     |       |   |
|                                            |     |       |   |
|                                            |     |       |   |
|                                            |     |       |   |
|                                            |     |       |   |
|                                            |     |       |   |
|                                            |     |       |   |
|                                            |     |       |   |
|                                            |     |       |   |
|                                            |     |       |   |
|                                            |     |       |   |
| OK Ap                                      | oly | Cance |   |

#### Beam Details - Adjustment Factors

The **Adjustment Factors** tab of the Beam Details window provides input entry for the adjustment factors to modify the **ASD** tabulated design values and the **LRFD** Reference design values entered on the **Bridge Materials** – **Timber** – **Sawn** window. The tabulated design values modified by these adjustment factors produce the design allowable stresses.

Select the **Wet** condition for **Shear/Flexure**, **Bearing** and **Modulus** fields. Use the **Compute** button to calculate the factors for the beam based on the Wet moisture conditions. Enter **1.1 for the Shear factor** since it is not calculated by the Compute button. This factor is not computed since it is dependent on the visual characteristics of the actual timber material used.

| Beam Details                             |        |              |                                                 |       | -  |       | >  |
|------------------------------------------|--------|--------------|-------------------------------------------------|-------|----|-------|----|
| General Adjustment factors               | Sup    | port lengths |                                                 |       |    |       |    |
| Moisture condition for shear/fl          | exure: | Wet          | ~                                               |       |    |       |    |
| Moisture condition for bearing           | : [    | Wet          | ~                                               |       |    |       |    |
| Moisture condition for modulu            | s:     | Wet          | ~                                               |       |    |       |    |
|                                          | L      | Con          | npute                                           |       |    |       |    |
| ASD                                      |        |              | LRFD                                            |       |    |       |    |
| Wet service (flexure) (C <sub>M</sub> ): | 1.000  |              | Wet service (flexure) (C <sub>M</sub> ):        | 1.000 |    |       |    |
| Wet service (shear) (C <sub>M</sub> ):   | 1.000  |              | Wet service (shear) (C <sub>M</sub> ):          | 1.000 |    |       |    |
| Wet service (bearing) (C <sub>M</sub> ): | 0.670  |              | Wet service (bearing) ( $C_{M}$ ):              | 0.670 |    |       |    |
| Wet service (modulus) (C <sub>M</sub> ): | 1.000  |              | Wet service (modulus) (C <sub>M</sub> ):        | 1.000 |    |       |    |
| Shear (C <sub>H</sub> ):                 | 1.100  |              | Format conversion (C <sub>KF</sub> ):           |       |    |       |    |
| Flat use (C <sub>fu</sub> ):             | 1.000  |              | Format conversion (bearing) (C <sub>KF</sub> ): |       |    |       |    |
| Repetitive use (C <sub>r</sub> ):        | 1.000  |              | Size (flexure) (C <sub>F</sub> ):               | 0.956 |    |       |    |
| Load duration (C <sub>D</sub> ):         | 1.150  |              | Size (modulus) (C <sub>F</sub> ):               | 1.000 |    |       |    |
| Size (C <sub>F</sub> ):                  | 0.956  |              | Flat use (C <sub>fu</sub> ):                    | 1.000 |    |       |    |
| Bearing (C <sub>b</sub> ):               |        |              | Incising (flexure, shear) (C <sub>i</sub> ):    | 1.000 |    |       |    |
| Beam stability (CL):                     |        |              | Incising (bearing) (C <sub>i</sub> ):           | 1.000 |    |       |    |
|                                          |        |              | Incising (modulus) (C <sub>i</sub> ):           | 1.000 |    |       |    |
|                                          |        |              | Bearing (C <sub>b</sub> ):                      |       |    |       |    |
|                                          |        |              | Time effects (STRENGTH - I) (C $_{\lambda}$ ):  | 0.800 |    |       |    |
|                                          |        |              | Time effects (STRENGTH - II) (C $_{\lambda}$ ): | 1.000 |    |       |    |
|                                          |        |              | Beam stability (C <sub>L</sub> ):               |       |    |       |    |
|                                          |        |              |                                                 |       |    |       |    |
|                                          |        |              |                                                 |       |    |       |    |
|                                          |        |              | OK                                              | Арр   | ly | Cance | el |

# Beam Details - Support lengths

Enter the following data on the **Support lengths** tab. Click **OK** to save to memory and close the Beam Details window.

| Ger | neral | Ad         | justment factors       | Support lengths       |  |  |  |
|-----|-------|------------|------------------------|-----------------------|--|--|--|
|     | Supp  | ort<br>ber | Bearing length<br>(in) | Bearing width<br>(in) |  |  |  |
| ₽   | 1     |            | 7.0000                 | 5.5000                |  |  |  |
|     | 2     |            | 7.0000                 | 5.5000                |  |  |  |
|     |       |            |                        |                       |  |  |  |
|     |       |            |                        |                       |  |  |  |
|     |       |            |                        |                       |  |  |  |
|     |       |            |                        |                       |  |  |  |
|     |       |            |                        |                       |  |  |  |
|     |       |            |                        |                       |  |  |  |
|     |       |            |                        |                       |  |  |  |
|     |       |            |                        |                       |  |  |  |
|     |       |            |                        |                       |  |  |  |
|     |       |            |                        |                       |  |  |  |
|     |       |            |                        |                       |  |  |  |
|     |       |            |                        |                       |  |  |  |
|     |       |            |                        |                       |  |  |  |
|     |       |            |                        |                       |  |  |  |
|     |       |            |                        |                       |  |  |  |
|     |       |            |                        |                       |  |  |  |
|     |       |            |                        |                       |  |  |  |
|     |       |            |                        |                       |  |  |  |
|     |       |            |                        |                       |  |  |  |
|     |       |            |                        |                       |  |  |  |
|     |       |            |                        |                       |  |  |  |
|     |       |            |                        |                       |  |  |  |
|     |       |            |                        |                       |  |  |  |
|     |       |            |                        |                       |  |  |  |

## Live Load Distribution Factors

Open the Live Load Distribution window and in Standard tab, use the Compute from typical section button to compute the following live load distribution factors for Standard live load distribution factors.

| Live   | Load Distrib                   | ution         |                              |                |                 |                                   |      | - |      |   |
|--------|--------------------------------|---------------|------------------------------|----------------|-----------------|-----------------------------------|------|---|------|---|
| C+     |                                |               |                              |                |                 |                                   |      |   |      |   |
| Sta    |                                | U             |                              |                |                 |                                   |      |   |      |   |
| [      | Distribution fa                | actor input m | ethod                        |                | ~               |                                   |      |   |      |   |
| (      | Use simplif                    | fied method   | <ul> <li>Use adva</li> </ul> | anced method   | Use adva        | nced method with 1994 guide specs |      |   |      |   |
|        | Allow distrib                  | ution factors | to be used to c              | ompute effects | of permit loads | with routine traffic              |      |   |      |   |
|        |                                |               | Distribu                     | tion factor    |                 |                                   |      |   |      |   |
|        | Lanes                          |               | (wi                          | neels)         |                 |                                   |      |   |      |   |
|        | louded                         | Shear         | supports                     | Moment         | Deflection      |                                   |      |   |      |   |
| Þ      | 1 Lane                         | 0.522         | 1.000                        | 0.444          | 0.154           |                                   |      |   |      | ^ |
|        | Multi-lane                     | 0.550         | 1.000                        | 0.500          | 0.308           |                                   |      |   |      |   |
|        |                                |               |                              |                |                 |                                   |      |   |      |   |
| C<br>t | ompute from<br>vpical section. | Viev          | v calcs                      |                |                 |                                   |      |   |      | ~ |
|        |                                |               |                              |                |                 | OK                                | Appl | / | Canc |   |

The live load distribution factors are computed as follows:

Moment DF (AASHTO Table 3.23.1)

Single Lane Moment DF =  $\frac{S}{4.5} = \frac{2}{4.5} = 0.4444$ 

Multi Lane Moment DF =  $\frac{s}{4.0} = \frac{2}{4.0} = 0.5000$ 

Shear at Supports DF (AASHTO Article 3.23.1.2)

By simple beam distribution, both single and multi lane Shear at Support DF = 1.0000

Shear DF (AASHTO Article 3.23.1.2 refers to AASHTO Article 13.6.5.2)

 $V_{LL} = 0.50[(0.60V_{LU}) + V_{LD}] (AASHTO Eq. 13 - 10)$ 

where  $V_{LU}$  = shear due to undistributed wheel loads (i.e., one line of wheels carried by one bending member) = 1

 $V_{LD}$  = shear due to wheel loads distributed laterally as specified for moment in Article 3.23

Single Lane Shear DF = 0.50[(0.60(1) + 0.4444)] = 0.5222

Multi Lane Shear DF = 0.50[(0.60(1) + 0.5000)] = 0.5500

Deflection DF

Single Lane Deflection DF =  $\frac{1 \, lane * 2 \, wheels/lane}{13 \, beams} = 0.1538$ 

Multi Lane Deflection DF =  $\frac{2 \text{ lane* 2 wheels/lane}}{13 \text{ beams}} = 0.3077$ 

# Point of Interest

Define points of interest using the **Point of Interest** window shown below. A window for defining a point of interest is opened by double clicking on the **Points of Interest** tree item.

| A Point Of Interest                           |           |                                 |                    |                         | _        |          | ×      |
|-----------------------------------------------|-----------|---------------------------------|--------------------|-------------------------|----------|----------|--------|
| Distance from<br>leftmost support: 8.50 ft or | Span: Sp  | pan 1 V Fraction: 0.5           |                    | e<br>Left   Right       | Province | Facility | \<br>\ |
| ASD design values ASD adjustment              | Tactors / | ASD operating stress percentage | LKPD design values | LKFD adjustment factors | bracing  | Engine   | h.,    |
| Override deck design values                   |           | Override beam design value      | 5                  |                         |          |          |        |
| Tabulated design values                       |           | Tabulated design values         |                    |                         |          |          |        |
| Bending:                                      | ksi       | Bending:                        | ksi                |                         |          |          |        |
| Tension parallel to grain:                    | ksi       | Tension parallel to grain:      | ksi                |                         |          |          |        |
| Shear parallel to grain:                      | ksi       | Shear parallel to grain:        | ksi                |                         |          |          |        |
| Compr. perp. to grain:                        | ksi       | Compr. perp. to grain:          | ksi                |                         |          |          |        |
| Compr. parallel to grain:                     | ksi       | Compr. parallel to grain:       | ksi                |                         |          |          |        |
|                                               |           |                                 |                    |                         |          |          |        |
|                                               |           |                                 |                    |                         |          |          |        |
|                                               |           |                                 |                    |                         |          |          |        |
|                                               |           |                                 |                    |                         |          |          |        |
|                                               |           |                                 |                    |                         |          |          |        |
|                                               |           |                                 |                    | OK                      | Apply    | Cance    | ł      |

#### Member Alternative Description – Specs

To select the analysis module for both ASR and LRFR analysis method types, double click on the member alternative **Interior Timber** Beam and click on the **Specs** tab. To run ASR analysis using AASHTO timber engine, select **AASHTO Timber ASR** option from the **Analysis module** options for the **ASR** analysis method type. Similarly, to run an LRFR analysis using the AASHTO timber engine, select **AASHTO Timber LRFR** option from the **Analysis module** options for the **LRFR** analysis method type.

|     | <u>.</u>                |                      |                  |                           |                                       |   |   |
|-----|-------------------------|----------------------|------------------|---------------------------|---------------------------------------|---|---|
| nb  | per alternative: Inte   | erior Beam           |                  |                           |                                       |   |   |
| les | cription Specs          | Factors Engine In    | nport Control op | tions                     |                                       |   |   |
|     | Analysis method<br>type | Analysis module      | Selection type   | Spec version              | Factors                               |   |   |
| Þ   | ASR                     | AASHTO Timber ASR 🔹  | System Default 🔹 | MBE 3rd 2022i, Std 17th 👘 | N/A                                   | - | ^ |
|     | LRFR                    | AASHTO Timber LRFR 👻 | System Default 👻 | MBE 3rd 2022i, LRFD 9th 👘 | 2018 (2022 Interim) AASHTO LRFR Spec. | - |   |
|     |                         |                      |                  |                           |                                       |   |   |
|     |                         |                      |                  |                           |                                       |   |   |
|     |                         |                      |                  |                           |                                       |   |   |
|     |                         |                      |                  |                           |                                       |   |   |
|     |                         |                      |                  |                           |                                       |   |   |

# ASR Rating

To perform a rating, select the **Analysis Settings** button on the Analysis group of the **DESIGN/RATE** ribbon to open the window shown below.

| Bridge Workspace                                         | e - Timber Example Sawn                                        | ANALYSIS                  | REPORTS   | ? | - | × |
|----------------------------------------------------------|----------------------------------------------------------------|---------------------------|-----------|---|---|---|
| BRIDGE WORKSPACE WOR                                     | RKSPACE TOOLS VIEW                                             | DESIGN/RATE               | REPORTING |   |   | ^ |
| Analysis<br>Settings<br>Analysis<br>Analysis<br>Analysis | bular Specification Engine Results Check Detail Outputs Graves | sults Save<br>aph Results |           |   |   |   |

To run an ASR analysis, select **ASR** as the Rating Method, select the **HS 15-44** vehicle to be used in the rating in **Inventory** and **Operating** and click **OK**.

| 🕰 Analysis Settings                                                                                                    |                           |                                                      | - 0   | ×   |
|----------------------------------------------------------------------------------------------------|---------------------------|------------------------------------------------------|-------|-----|
| O Design review   Rating                                                                                                    | Rating method:            | ASR                                                  | ~     |     |
| Analysis type: Line Girder 🗸                                                                                                    |                           |                                                      |       |     |
| Lane / Impact loading type: As Requested                                                                                                    | Apply preference setting: | None                                                 | ~     |     |
| Vehicles Output Engine Description                                                                                                    |                           |                                                      |       |     |
| Traffic direction: Both directions                                                                                                    | Refresh                   | Temporary vehicles Adva                              | anced |     |
| Vehicle selection                                                                                                    | Vehicle summary           | 1                                                    |       | _   |
| <ul> <li>Venicles</li> <li>Standard</li> <li>Alternate Military Loading</li> <li>EV2</li> <li>EV3</li> <li>H 15-44</li> <li>H 20-44</li> <li>HS 15-44</li> <li>HS 20-44</li> <li>NRL</li> <li>SU4</li> <li>SU5</li> <li>SU6</li> <li>SU7</li> <li>Type 3-3</li> <li>Type 3S2</li> <li>Agency</li> <li>User defined</li> <li>Temporary</li> </ul> | Add to                    | les<br>y<br>5-44<br>g<br>5-44<br>ventory<br>perating |       |     |
| Reset Clear Open template Save tem                                                                                                    | nplate                    | OK Apply                                             | Cano  | cel |

Next click the Analyze button on the Analysis group of the DESIGN/RATE ribbon to perform the rating.

# Tabular Results

When the rating is finished, the results can be reviewed by clicking the **Tabular Results** button on the **Results** group of the **DESIGN/RATE** ribbon. The window shown below will open.

| Analysis Results - Inte                              | erior Beam                 |                    |                     |                      |               |                  |                      |             |              | -        |      | × |
|------------------------------------------------------|----------------------------|--------------------|---------------------|----------------------|---------------|------------------|----------------------|-------------|--------------|----------|------|---|
| Print<br>Print                                       |                            |                    |                     |                      |               |                  |                      |             |              |          |      |   |
| Report type: Lane/Impact loading type Display Format |                            |                    |                     |                      |               |                  |                      |             |              |          |      |   |
| Rating Results Summary                               | <ul> <li>As rec</li> </ul> | quested 🔿 Detailed | Single rating level | per row 🗸            |               |                  |                      |             |              |          |      |   |
|                                                      |                            |                    |                     |                      |               |                  |                      |             |              |          |      |   |
| Live Load                                            | Live Load<br>Type          | Rating Method      | Rating<br>Level     | Load Rating<br>(Ton) | Rating Factor | Location<br>(ft) | Location<br>Span-(%) | Limit State | Impact       | Lane     |      |   |
| HS 15-44                                             | Axle Load                  | ASR                | Inventory           | 32.80                | 1.215         | 8.50             | 1 - (50.0)           | Moment      | As Requested | As Reque | sted | - |
| HS 15-44                                             | Axle Load                  | ASR                | Operating           | 44.73                | 1.657         | 8.50             | 1 - (50.0)           | Moment      | As Requested | As Reque | sted |   |
| HS 15-44                                             | Lane                       | ASR                | Inventory           | 36.46                | 1.350         | 17.00            | 1 - (100.0)          | Shear       | As Requested | As Reque | sted |   |
| HS 15-44                                             | Lane                       | ASR                | Operating           | 49.67                | 1.840         | 17.00            | 1 - (100.0)          | Shear       | As Requested | As Reque | sted |   |
|                                                      |                            |                    |                     |                      |               |                  |                      |             |              |          |      | * |
| AASHTO ASR Engine Versi                              | ion 7.5.0.3001             |                    |                     |                      |               |                  |                      |             |              |          |      |   |
| Analysis preference setting . None                   |                            |                    |                     |                      |               |                  |                      |             |              |          |      |   |
| Close                                                |                            |                    |                     |                      |               |                  |                      |             |              |          |      |   |

#### LRFR Rating

To run an LRFR analysis, in the **Analysis Settings** window, select **LRFR** as the Rating Method, select the **HL-93(US)** vehicle in **Inventory** and **Operating** and click **OK**.

| Design review   Rating                                                                                                    | Rating method:                      |
|----------------------------------------------------------------------------------------------------|-------------------------------------|
| alysis type: Line Girder                                                                                                    |                                     |
| he / Impact loading type: As Requested                                                                                                    | Apply preference setting: None      |
| Vehicles Output Engine Description                                                                                                    |                                     |
| Traffic direction: Both directions                                                                                                    | Refresh Temporary vehicles Advanced |
| Vehicle selection                                                                                                    | Vehicle summary                     |
| <ul> <li>Standard         <ul> <li>EV2</li> <li>EV3</li> <li>H1 15-44</li> <li>H2 0-44</li> <li>H2 93 (SI)</li> <li>HE 93 (US)</li> <li>HS 15-44</li> <li>HS 20 (SI)</li> <li>HS 20 (SI)</li> <li></li></ul></li></ul> | Add to                              |

Next click the Analyze button on the Analysis group of the DESIGN/RATE ribbon to perform the rating.

# Tabular Results

When the rating is finished, the results can be reviewed by clicking the **Tabular Results** button on the **DESIGN/RATE** ribbon. The window shown below will open.

| <b>A</b>                                             | Analysis Results - Inter<br>Print<br>Print                                       | rior Beam         |               |                 |                      |               |                  |                      |                    |              |              | ×        |
|------------------------------------------------------|----------------------------------------------------------------------------------|-------------------|---------------|-----------------|----------------------|---------------|------------------|----------------------|--------------------|--------------|--------------|----------|
| Report type: Lane/Impact loading type Display Format |                                                                                  |                   |               |                 |                      |               |                  |                      |                    |              |              |          |
| Rat                                                  | Rating Results Summary 👻 🖲 As requested 🔿 Detailed Single rating level per row 💙 |                   |               |                 |                      |               |                  |                      |                    |              |              |          |
|                                                      |                                                                                  |                   |               |                 |                      |               |                  |                      |                    |              |              |          |
|                                                      | Live Load                                                                        | Live Load<br>Type | Rating Method | Rating<br>Level | Load Rating<br>(Ton) | Rating Factor | Location<br>(ft) | Location<br>Span-(%) | Limit State        | Impact       | Lane         |          |
|                                                      | HL-93 (US)                                                                       | Truck + Lane      | LRFR          | Inventory       | 29.64                | 0.823         | 0.00             | 1 - (0.0)            | STRENGTH-I Bearing | As Requested | As Requested | *        |
|                                                      | HL-93 (US)                                                                       | Truck + Lane      | LRFR          | Operating       | 38.42                | 1.067         | 0.00             | 1 - (0.0)            | STRENGTH-I Bearing | As Requested | As Requested |          |
|                                                      | HL-93 (US)                                                                       | Tandem + Lane     | LRFR          | Inventory       | 25.77                | 0.716         | 0.00             | 1 - (0.0)            | STRENGTH-I Bearing | As Requested | As Requested |          |
|                                                      | HL-93 (US)                                                                       | Tandem + Lane     | LRFR          | Operating       | 33.40                | 0.928         | 0.00             | 1 - (0.0)            | STRENGTH-I Bearing | As Requested | As Requested |          |
|                                                      |                                                                                  |                   |               |                 |                      |               |                  |                      |                    |              |              |          |
|                                                      |                                                                                  |                   |               |                 |                      |               |                  |                      |                    |              |              | $\nabla$ |
| AASHTO LRFR Engine Version 7.5.0.3001                |                                                                                  |                   |               |                 |                      |               |                  |                      |                    |              |              |          |
| Analysis preference setting: None                    |                                                                                  |                   |               |                 |                      |               |                  |                      |                    |              |              |          |
|                                                      | Close                                                                            |                   |               |                 |                      |               |                  |                      |                    |              |              |          |